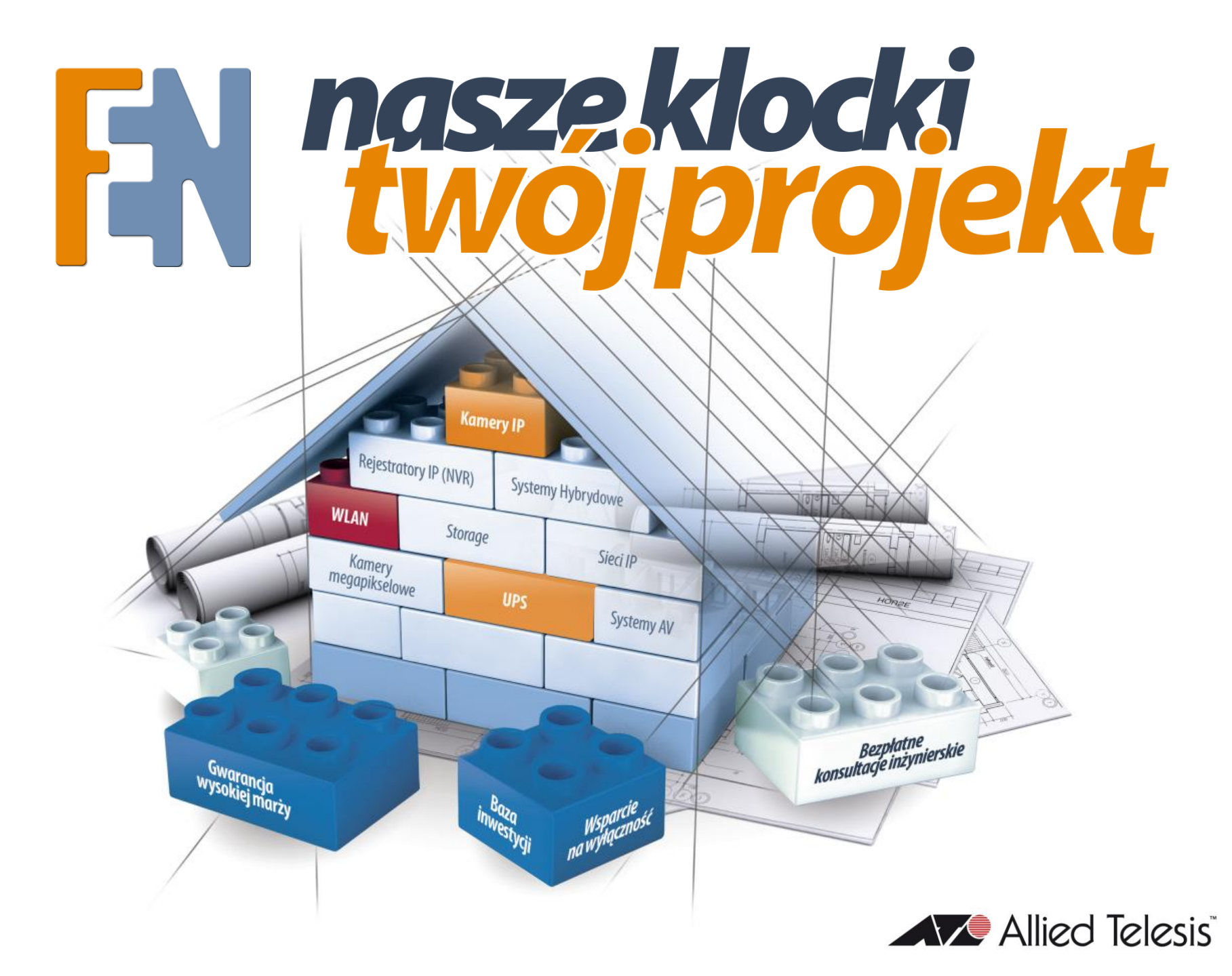

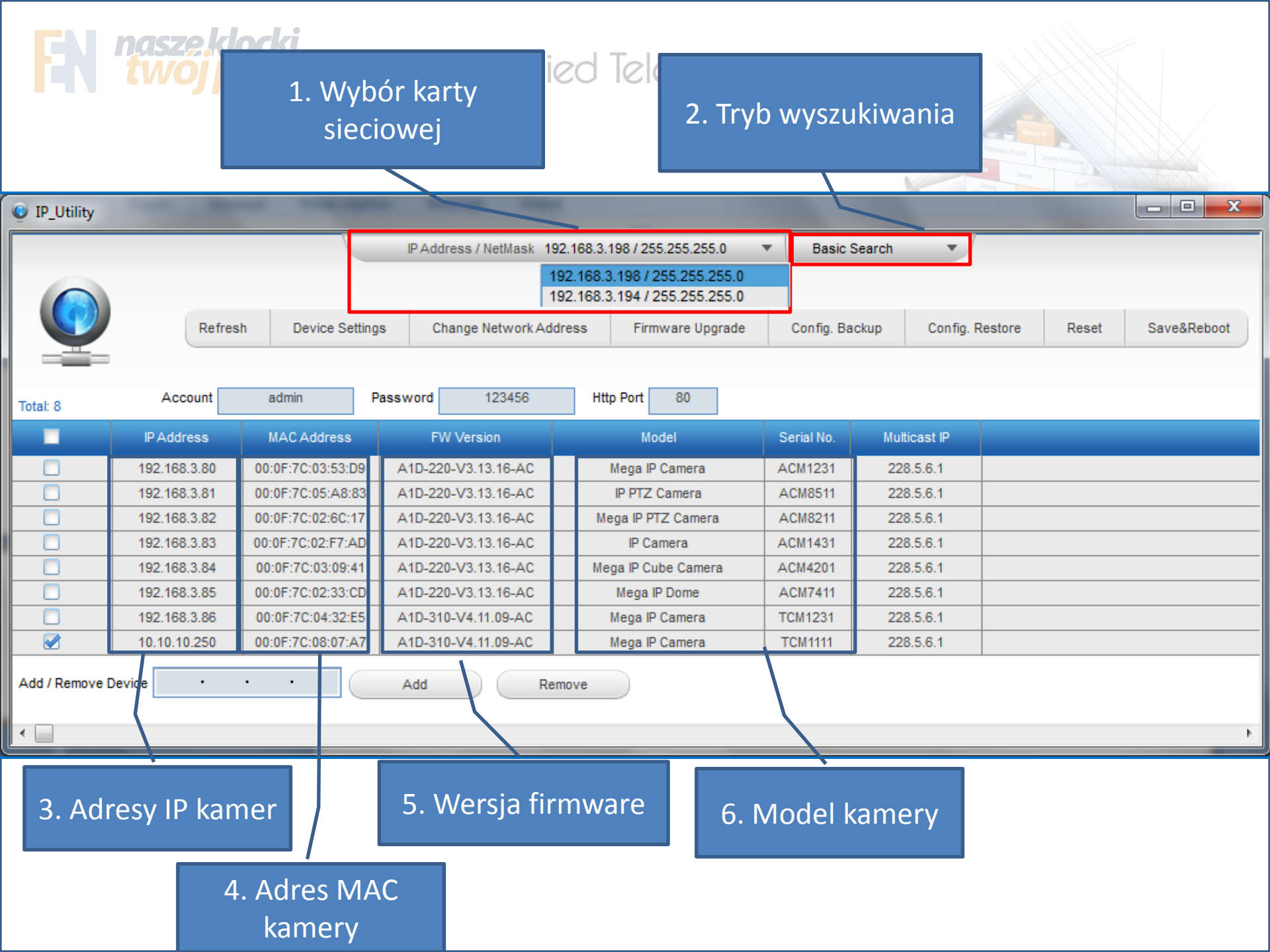

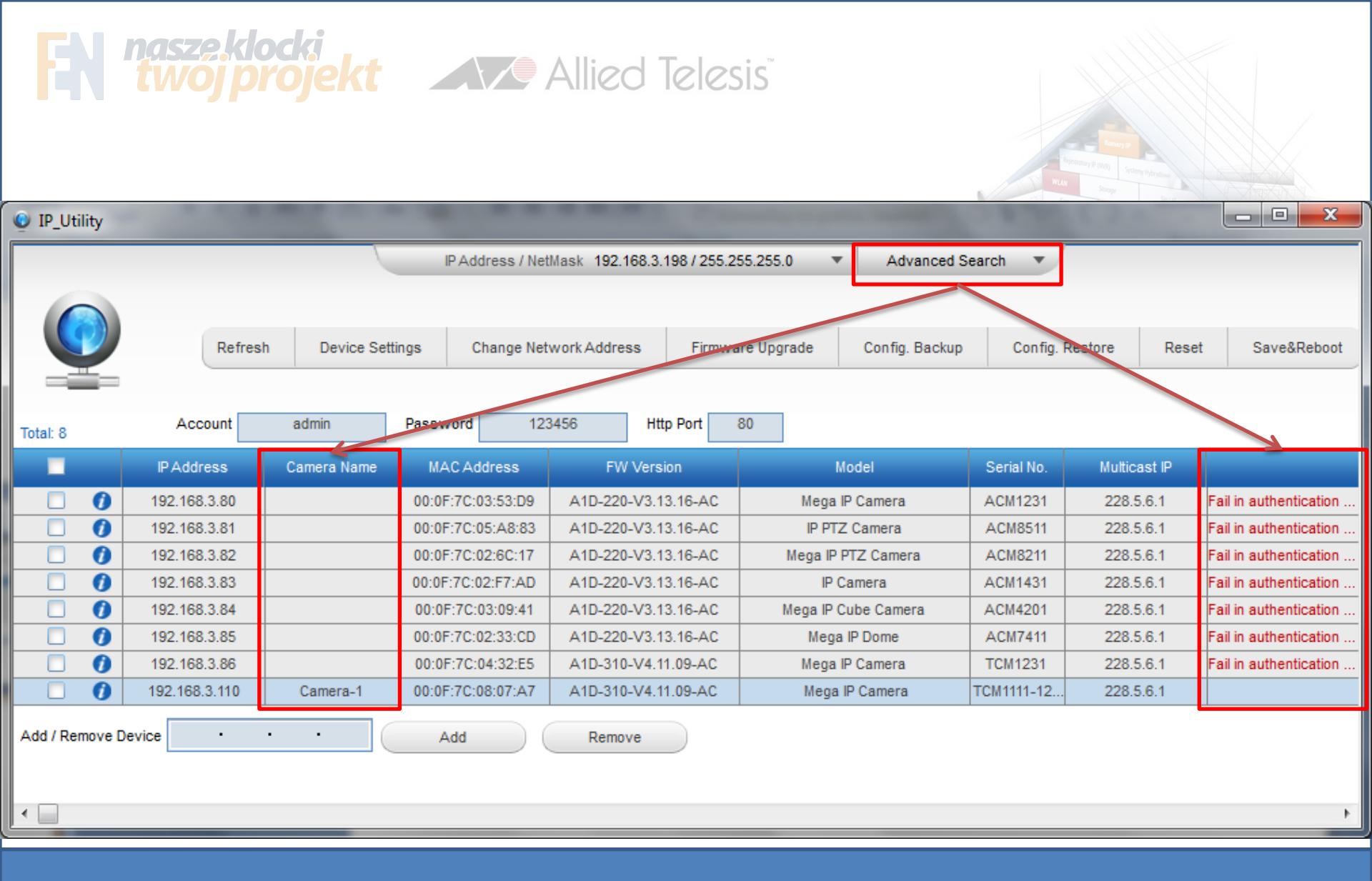

Zmiana trybu na "Advanced" dodaje 2 kolumny – z nazwą kamery, oraz z autentykacją. Jeśli w polu autentykacji mamy komunikat o błędzie, najprawdopodobniej wprowadzona nazwa użytkownika i hasło są niepoprawne.

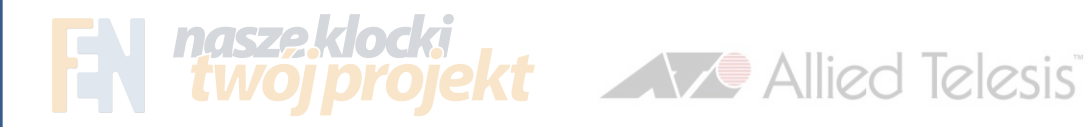

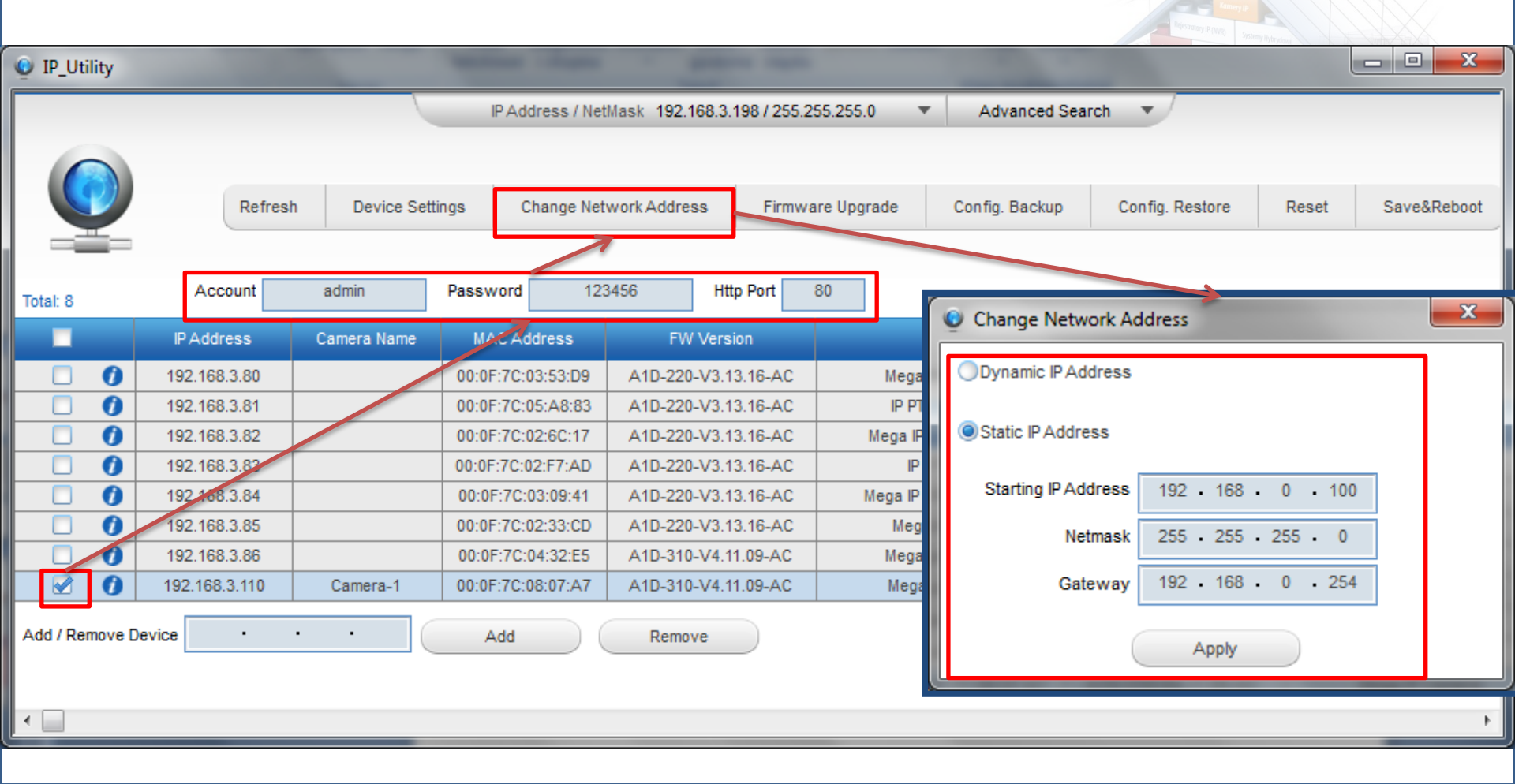

Aby zmienić adres IP dla wybranych kamer: zaznaczamy kamery, następnie podajemy odpowiednią nazwę użytkownika, hasło oraz port na którym znajduje się kamera. Po kliknięciu w przycisk "Change Network Address" otworzy się nam okno zmiany adresu.

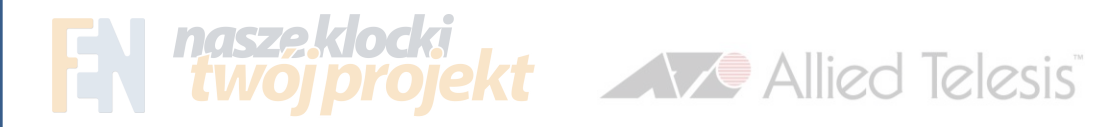

| IP_Utility     |                     |                | -          | -           |                 | -                   |            | -              |            |              | _ <b>_</b> ×           |
|----------------|---------------------|----------------|------------|-------------|-----------------|---------------------|------------|----------------|------------|--------------|------------------------|
|                |                     |                | IP Add     | dress / Net | Mask 192.168.3. | 198 / 255.255.255.0 | ) 🔻        | Advanced Se    | arch 🔻     |              |                        |
|                | Refrest             | h Device Setti | ngs C      | change Net  | work Address    | Firmware Upgr       | ade        | Config. Backup | Config. I  | Restore Rest | et Save&Reboot         |
| Total: 8       | Account             | admin          | Password   | 123         | 456 11          | p Port 80           |            |                |            |              |                        |
|                | IP Address          | Camera Name    | MAC Ad     | ldress      | FW Vers         | ion                 | Мо         | del            | Serial No. | Multicast IP |                        |
|                | 192.168.3.80        |                | 00:0F:7C:0 | 03:53:D9    | A1D-220-V3.1    | 3.16-AC             | Mega IP    | Camera         | ACM1231    | 228.5.6.1    | Fail in authentication |
|                | 192.168.3.81        |                | 00:0F:     | Device      | Settings        | -                   | -          | -              |            |              | <b>X</b>               |
|                | 192.168.3.82        |                | 00:0F:     | bence       | octangs         |                     |            |                |            |              |                        |
|                | 192.168.3.83        |                | 00:0F:     |             |                 |                     |            |                |            |              |                        |
|                | 192 168.3.84        |                | 00:0F:     | Da          | te / Time       | Motion              | Video / Au | udio URL       |            |              |                        |
|                | 192.168.3.85        |                | 00:0F:     |             |                 |                     |            |                |            |              |                        |
|                | 192.168.3.86        |                | 00:0F:     | Па          | to / Time       | Settings            |            |                |            |              |                        |
|                | 192.168.3.110       | Camera-1       | 00:0F:     | Da          | te / mine       | Settings            |            |                |            |              |                        |
| Add / Remove D | Add / Remove Device |                |            |             |                 |                     |            |                |            |              |                        |
|                |                     |                |            | Apply       |                 |                     |            |                |            |              |                        |
|                |                     |                |            |             |                 |                     |            |                |            |              |                        |

ACTi Utility pozwala również na szybka konfigurację podstawowych parametrów kamery, bez konieczności wchodzenia przez przeglądarkę. W celu konfiguracji klikamy przycisk "Device Settings"

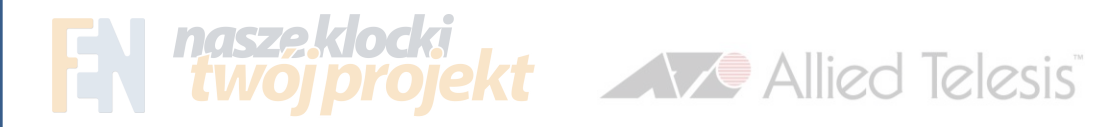

| IP_Utility     |               |                | -           |                         | -                    | -                                |             |              |                        |
|----------------|---------------|----------------|-------------|-------------------------|----------------------|----------------------------------|-------------|--------------|------------------------|
|                |               |                | IP Addr     | ess / NetMask 192.168.3 | .198 / 255.255.255.0 | <ul> <li>Advanced Sea</li> </ul> | arch 🔻      |              |                        |
|                | Refrest       | h Device Setti | ngs Ch      | ange Network Address    | Firmware Upgrade     | Config. Backup                   | Config. Res | store Reset  | Save&Reboot            |
| Total: 8       | Account       | admin          | Password    | 123456                  | to Port 80           |                                  |             |              |                        |
|                | IP Address    | Camera Name    | MAC Add     | ress FW Vers            | sion                 | Model                            | Serial No.  | Multicast IP |                        |
|                | 192.168.3.80  |                | 00:0F:7C:03 | :53:D9 A1D-220-V3.1     | I3.16-AC Mega        | a IP Camera                      | ACM1231     | 228.5.6.1    | Fail in authentication |
|                | 192.168.3.81  |                | 00:0F:      | Device Settings         | 10 mm                | -                                |             |              | ×                      |
|                | 192.168.3.82  |                | 00:0F:      | ,                       |                      |                                  |             |              |                        |
|                | 192.168.3.82  |                | 00:0F:      |                         |                      |                                  |             |              |                        |
|                | 192 168.3.84  |                | 00:0F:      | Date / Time             | Motion Video         | /Audio URL                       |             |              |                        |
|                | 192.168.3.85  |                | 00:0F:      |                         |                      |                                  |             |              |                        |
|                | 192.168.3.86  |                | 00:0F:      | Date / Time             | e Settings           |                                  |             |              |                        |
|                | 192.168.3.110 | Camera-1       | 00:0F:      | Cat Data (Time as       |                      |                                  |             |              |                        |
| Add / Remove D | evice ·       | • • [          | A           | Set Date / Time se      | ttings to devices    |                                  |             |              |                        |
|                |               |                |             | Apply                   |                      |                                  |             |              |                        |
|                |               |                |             |                         |                      |                                  |             |              |                        |

ACTi Utility pozwala również na szybka konfigurację podstawowych parametrów kamery, bez konieczności wchodzenia przez przeglądarkę. Kliknięcie w przycisk "Device Settings" wywoła okno z opcjami.

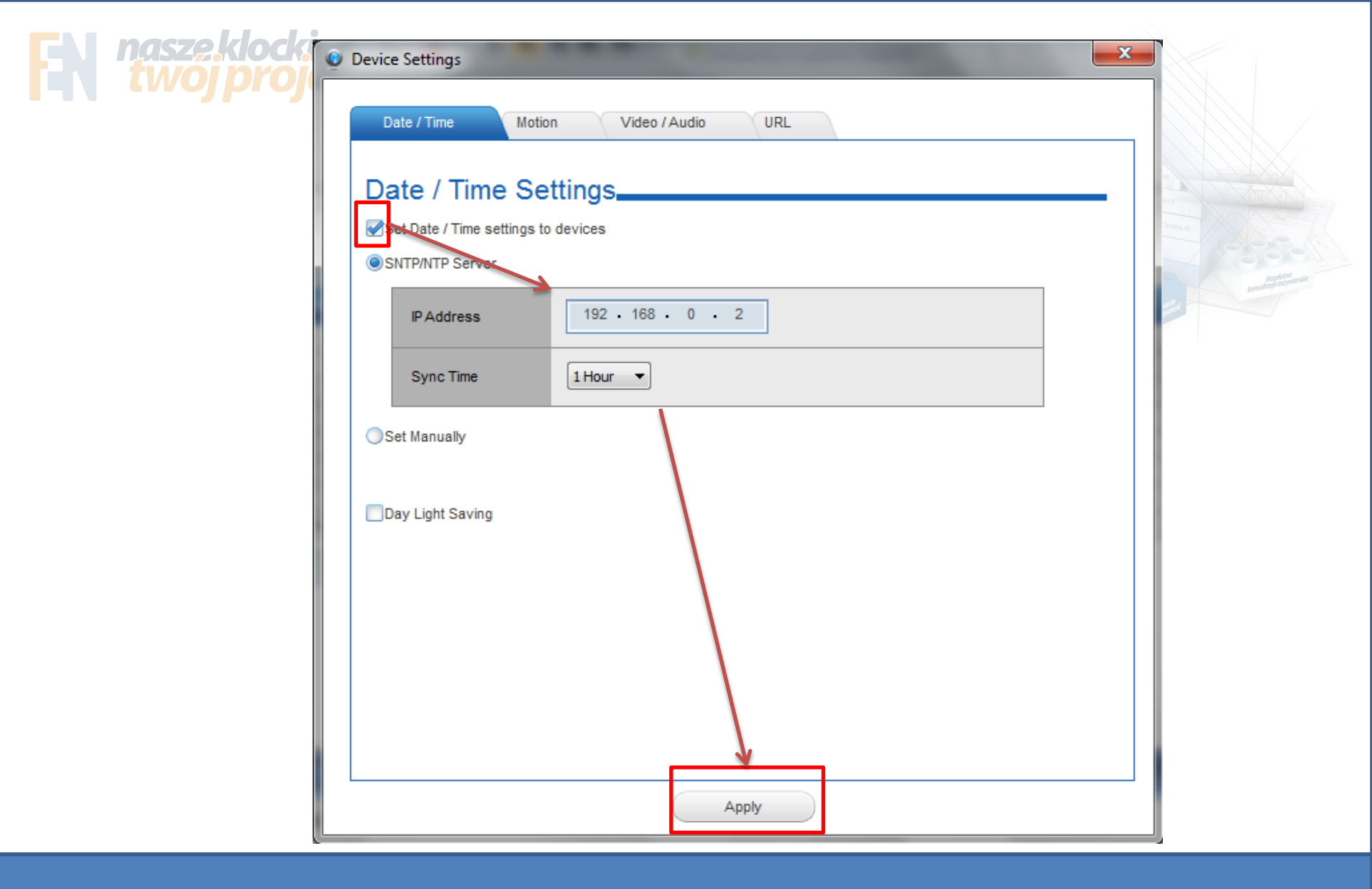

Zakładka Date/Time – ustawienie serwera czasu, lub ustawienie czasu ręcznie. Pole "Day Light Saving" pozwala ustawić parametry zmiany na czas letni lub zimowy.

|       | 🔮 Device Settings                                                                                                    |                                        |
|-------|----------------------------------------------------------------------------------------------------|----------------------------------------|
| twojp | Date / Time Motion Video / Audio URL                                                                                                    |                                        |
|       | Motion Detection Settings     Set Motion Detection Settings to devices                                                                                                    |                                        |
|       | Region Size and Position Sensitivity Timer Threshold                                                                                                    | Bergolator<br>Annualitaçãe Balymerskie |
|       | Image Size       Image Size       Image Size |                                        |
|       | 2 0 X 0 0 X 0 70 V 1 V 10 V<br>Keep current settings                                                                                                    |                                        |
|       | 3     ● Full Image Size       3     0       X     0       Keep current settings                                                                                                    |                                        |
|       | PIR Motion Detection Settings                                                                                                    |                                        |
|       | Enabled Sensitivity 70  Timer 1                                                                                                    |                                        |
|       | Apply                                                                                                    |                                        |

Zakładka "Motion" pozwala na konfigurację detekcji ruchu. "Full Image Size" oznacza detekcję na całej powierzchni kamery, możemy też ustawić okno detekcji podając jego współrzędne.

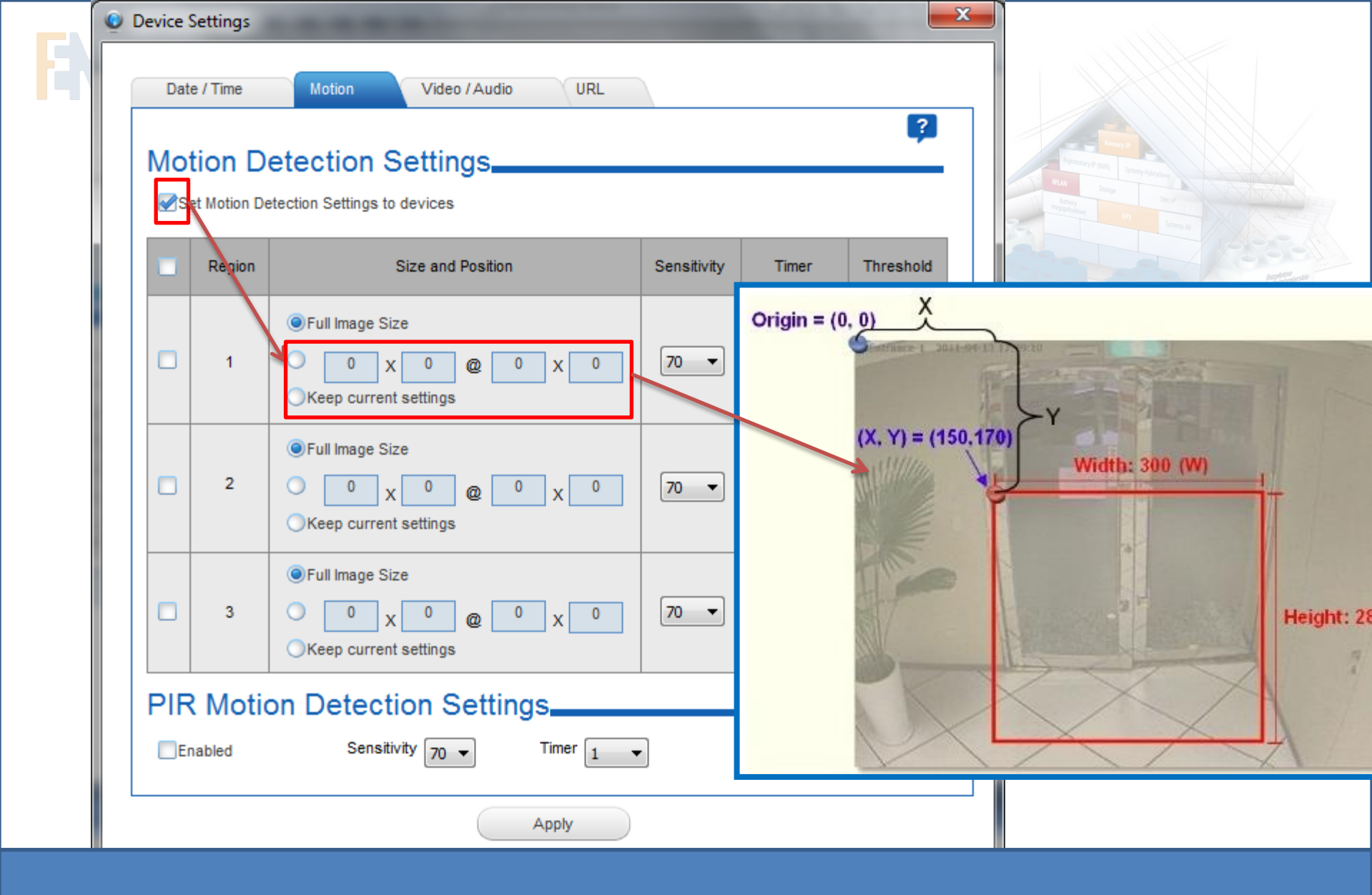

Współrzędne oznaczają kolejno XY – początek okna detekcji licząc od górnego narożnika, WH szerokość i wysokość okna detekcji.

|      | 0 | Device S | Settings |                                                                                         |             |       |           | x |                             |                      |
|------|---|----------|----------|-----------------------------------------------------------------------------------------|-------------|-------|-----------|---|-----------------------------|----------------------|
| twoj |   | Dat      | e / Time | Motion Video / Audio URL                                                                |             |       |           |   |                             |                      |
|      |   | Mo<br>⊮s | tion De  | etection Settings                                                                       |             |       | ?         |   | an minya.<br>Seco<br>Yama A |                      |
|      |   |          | Region   | Size and Position                                                                       | Sensitivity | Timer | Threshold |   |                             | latne<br>nzymierskie |
|      |   |          | 1        | Full Image Size       0     X     0     Q     0     X     0       Keep current settings | 70 🔻        | 1 -   | 10 🔻      |   | and the second second       |                      |
|      |   |          | 2        | Full Image Size       0     X     0     Q     0     X     0       Keep current settings | 70 🔻        | 1 -   | 10 🔻      |   |                             |                      |
|      |   |          | 3        | Full Image Size       0     X     0     0     X     0       Keep current settings       | 70 🔻        | 1 -   | 10 🔻      |   |                             |                      |
|      |   |          | Motic    | Sensitivity 70  Timer 1                                                                 | •]          |       |           |   |                             |                      |
|      |   |          |          | Apply                                                                                   |             |       |           |   |                             |                      |

Pole "Sensitivity" określa czułość detekcji, Timer – czas po jakim ma wystąpić alarm, a "Threshold"- próg. Odpowiednio dobierając wartości jesteśmy w stanie ustawić detekcję na wykrywanie szybko/wolno poruszających się dużych/małych obiektów.

|                              | Low threshold (0-5%)        | High threshold (5-100%) |
|------------------------------|-----------------------------|-------------------------|
| Low sensitivity<br>(0-65)    | Big and fast Small and fast | Big and fast            |
| High sensitivity<br>(65-100) | Big and fast                | Big and fast            |
|                              | Small and slow 🍛            |                         |

Pole "Sensitivity" określa czułość detekcji, Timer – czas po jakim ma wystąpić alarm, a "Threshold"- próg. Odpowiednio dobierając wartości jesteśmy w stanie ustawić detekcję na wykrywanie szybko/wolno poruszających się dużych/małych obiektów.

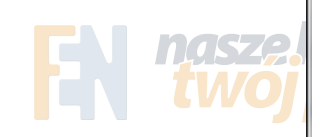

| Date / Time Motion Video / Audio URL  |          |
|---------------------------------------|----------|
|                                       |          |
| Video / Audio Settings                | Sector 1 |
| Video Streaming Mode   Single  Dual   |          |
| Video Stream Settings Stream1 Stream2 | Ansultag |
| Video Encoder H264 Video Encoder      | arnite   |
| Video Resolution Max.                 |          |
| Video Frame Rate Max                  |          |
| Video Bitrate Mode Variable  Constant |          |
| Video Max. Bitrate                    |          |
| Video Bitrate 2M - 2M -               |          |
| Video Quality 70  70                  |          |
| Video GOP 1                           |          |
| Audio In State  Enabled  Disabled     |          |
| Autio In Sensitivity HIGH -           |          |
| Audio Out Volume 84 -                 |          |
| Apply                                 |          |

W zakładcę Video/Audio settings można ustawić wszystkie parametry związane ze strumieniem obrazu oraz AUDIO.

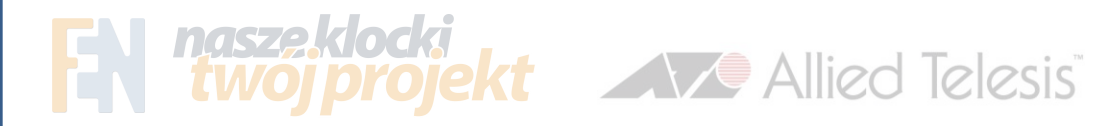

| IP_Utility     |              |                 | And and a state                 | -                       | -              |                 |       | - • ×                 |
|----------------|--------------|-----------------|---------------------------------|-------------------------|----------------|-----------------|-------|-----------------------|
|                |              |                 | IP Address / NetMask 192.168.3. | 198 / 255.255.255.0 🔹   | Advanced Sear  | rch 🔻           |       |                       |
| 0              | Refresh      | n Device Settin | ngs Change Network Address      | Firmware Upgrade        | Config. Backup | Config. Restore | Reset | Save&Reboot           |
|                |              |                 |                                 |                         |                |                 |       |                       |
| Total: 8       | Account      | admin           | 🥥 Firmware Upgrade              | The second second       |                | ×               | J _   |                       |
|                | IP Address   | Camera Name     |                                 |                         |                |                 | Р     |                       |
|                | 192.168.3.80 |                 | Upload File Type                | Camera/Video Encoder Fi | rmware Image 🔻 |                 | Fa    | ail in authentication |
|                | 192.168.3.81 |                 |                                 |                         |                |                 | Fa    | ail in authentication |
|                | 192.168.3.82 |                 | Upgrade the latest firmware     | •                       |                |                 | Fa    | ail in authentication |
|                | 192.168.3.83 |                 | Ollarende the second for firmur |                         |                |                 | Fa    | ail in authentication |
|                | 192.168.3.84 |                 | Upgrade the specific firmw      | are                     |                |                 | Fa    | ail in authentication |
|                | 192.168.3.85 |                 | Firmware Image Path             |                         |                | Browse          | Fa    | ail in authentication |
|                | 192.168.3.86 | Camara 1        |                                 |                         |                |                 | Fa    | all in authentication |
| Add / Remove D | levice       | · · ·           |                                 | Apply                   |                |                 |       |                       |
| •              |              |                 |                                 |                         |                |                 |       | Þ                     |

Przycisk "Firmware Upgrade" pozwala na łatwą aktualizację oprogramowania kamery jak i procesora obrazu kamery. Wystarczy wskazać ścieżkę gdzie znajduje się folder z plikami, a program sam wybierze najbardziej aktualną wersję.

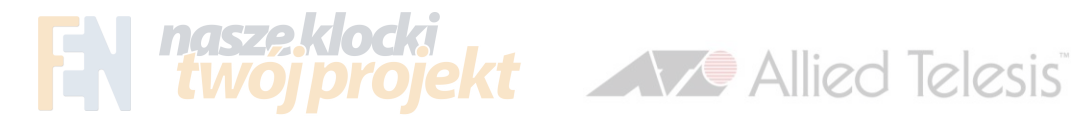

| IP_Utility            |                     |             | Martine Martin    | ·                          |                            |            | 1 And Palawa  | _ 0 X                  |  |  |  |
|-----------------------|---------------------|-------------|-------------------|----------------------------|----------------------------|------------|---------------|------------------------|--|--|--|
|                       |                     |             | IP Address / Net  | Mask 192.168.3.198 / 255.2 | Advanced S                 | earch 🔻    |               |                        |  |  |  |
|                       | Refresh             | Device Sett | ings Change Net   | work Address Firmw         | are Upgrade Config. Backup | Config. F  | Restore Reset | Save&Reboot            |  |  |  |
| Total: 8              | Account             | admin       | Password 123      | 456 Http Port              | 80                         |            |               |                        |  |  |  |
|                       | IP Address          | Camera Name | MAC Address       | FW Version                 | Model                      | Serial No. | Multicast IP  |                        |  |  |  |
|                       | 192.168.3.80        |             | 00:0F:7C:03:53:D9 | A1D-220-V3.13.16-AC        | Mega IP Camera             | ACM1231    | 228.5.6.1     | Fail in authentication |  |  |  |
|                       | 192.168.3.81        |             | 00:0F:7C:05:A8:83 | A1D-220-V3.13.16-AC        | IP PTZ Camera              | ACM8511    | 228.5.6.1     | Fail in authentication |  |  |  |
|                       | 192.168.3.82        |             | 00:0F:7C:02:6C:17 | A1D-220-V3.13.16-AC        | Mega IP PTZ Camera         | ACM8211    | 228.5.6.1     | Fail in authentication |  |  |  |
|                       | 192.168.3.83        |             | 00:0F:7C:02:F7:AD | A1D-220-V3.13.16-AC        | IP Camera                  | ACM1431    | 228.5.6.1     | Fail in authentication |  |  |  |
|                       | 192.168.3.84        |             | 00:0F:7C:03:09:41 | A1D-220-V3.13.16-AC        | Mega IP Cube Camera        | ACM4201    | 228.5.6.1     | Fail in authentication |  |  |  |
|                       | 192.168.3.85        |             | 00:0F:7C:02:33:CD | A1D-220-V3.13.16-AC        | Mega IP Dome               | ACM7411    | 228.5.6.1     | Fail in authentication |  |  |  |
|                       | 192.168.3.86        |             | 00:0F:7C:04:32:E5 | A1D-310-V4.11.09-AC        | Mega IP Camera             | TCM1231    | 228.5.6.1     | Fail in authentication |  |  |  |
| <ul> <li>Ø</li> </ul> | 192.168.3.110       | Camera-1    | 00:0F:7C:08:07:A7 | A1D-310-V4.11.09-AC        | Mega IP Camera             | TCM1111-12 | 228.5.6.1     |                        |  |  |  |
| Add / Remove D        | Add / Remove Device |             |                   |                            |                            |            |               |                        |  |  |  |
| •                     |                     |             |                   |                            |                            |            |               | Þ                      |  |  |  |

Przyciski "Config. Backup i Restore" pozwalają na zrzucenie lub przywrócenie pliku z ustawieniami kamer.

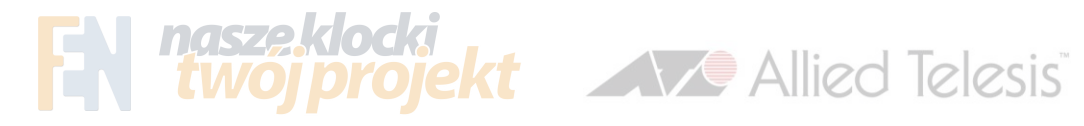

| IP_Utility     |               |             | And in case of    | ·                          |                            |            | - shall merutave |                        |
|----------------|---------------|-------------|-------------------|----------------------------|----------------------------|------------|------------------|------------------------|
|                |               |             | IP Address / Net  | Mask 192.168.3.198 / 255.2 | 55.255.0 TAdvanced S       | earch 🔻    |                  |                        |
|                | Refresh       | Device Sett | ings Change Net   | work Address Firmwa        | are Upgrade Config. Backup | Config. F  | Restore Reset    | Save&Reboot            |
| Total: 8       | Account       | admin       | Password 123      | Http Port                  | 80                         |            |                  |                        |
|                | IP Address    | Camera Name | MAC Address       | FW Version                 | Model                      | Serial No. | Multicast IP     |                        |
|                | 192.168.3.80  |             | 00:0F:7C:03:53:D9 | A1D-220-V3.13.16-AC        | Mega IP Camera             | ACM1231    | 228.5.6.1        | Fail in authentication |
|                | 192.168.3.81  |             | 00:0F:7C:05:A8:83 | A1D-220-V3.13.16-AC        | IP PTZ Camera              | ACM8511    | 228.5.6.1        | Fail in authentication |
|                | 192.168.3.82  |             | 00:0F:7C:02:6C:17 | A1D-220-V3.13.16-AC        | Mega IP PTZ Camera         | ACM8211    | 228.5.6.1        | Fail in authentication |
|                | 192.168.3.83  |             | 00:0F:7C:02:F7:AD | A1D-220-V3.13.16-AC        | IP Camera                  | ACM1431    | 228.5.6.1        | Fail in authentication |
|                | 192.168.3.84  |             | 00:0F:7C:03:09:41 | A1D-220-V3.13.16-AC        | Mega IP Cube Camera        | ACM4201    | 228.5.6.1        | Fail in authentication |
|                | 192.168.3.85  |             | 00:0F:7C:02:33:CD | A1D-220-V3.13.16-AC        | Mega IP Dome               | ACM7411    | 228.5.6.1        | Fail in authentication |
|                | 192.168.3.86  |             | 00:0F:7C:04:32:E5 | A1D-310-V4.11.09-AC        | Mega IP Camera             | TCM1231    | 228.5.6.1        | Fail in authentication |
| 2 0            | 192.168.3.110 | Camera-1    | 00:0F:7C:08:07:A7 | A1D-310-V4.11.09-AC        | Mega IP Camera             | TCM1111-12 | 228.5.6.1        |                        |
| Add / Remove I | Device        | • • • •     | Add               | Remove                     |                            |            |                  |                        |
| •              |               |             |                   |                            |                            |            |                  | Þ                      |

Przyciski "Config. Backup i Restore" pozwalają na zrzucenie lub przywrócenie pliku z ustawieniami kamer.

Kliknięcie danego adresu kamery powoduje uruchomienie przeglądarki WWW z tymże adresem.